# **Table of Contents**

| How to en | roll fingerprint on BioMini via BioStar 2 API | 1 |
|-----------|-----------------------------------------------|---|
| Step 1:   |                                               | 1 |
| Step 2:   |                                               | 2 |
| Step 3:   |                                               | 2 |
| Step 4:   |                                               | 2 |

# How to enroll fingerprint on BioMini via BioStar 2 API

You can enroll fingerprint on BioMini by calling BioStar 2 API.

To utilize BioMini with BioStar 2 API, you should download BioMini SDK and install it. If you need BioMini SDK, contact our sales team (sales\_id@supremainc.com).

### Step 1:

Install BioMini SDK and copy two DLL files in the path (C:\Program Files (x86)\Suprema\BioMini\bin).

- UFScanner.dll
- Suprema.UFScanner.dll

| bin            |            |                                              |                                    |                    |            |
|----------------|------------|----------------------------------------------|------------------------------------|--------------------|------------|
| ← → × ↑ 📘      | > 1        | This PC > Windows (C:) > Program Files (x86) | > Suprema > BioMini                | > bin              |            |
| 📌 Quick access | ^          | Name ^                                       | Date modified<br>3/10/2017 9:01 PM | Type<br>TLB File   | Size 27 KB |
| Desktop        | 1          | Suprema.UFMatcher.dll                        | 4/10/2017 4:56 PM                  | Application extens | 24 KB      |
| 🕹 Downloads    | *          | Suprema.UFScanner.dll                        | 4/10/2017 4:56 PM                  | Application extens | 44 KB      |
| Documents      |            | JFMatcher.dll                                | 4/10/2017 5:42 PM                  | Application extens | 2,034 KB   |
| Distures       |            | UFScanner.dll                                | 4/10/2017 5:47 PM                  | Application extens | 4,998 KB   |
| Pictures       | <i>*</i> • | UFScanner_IZZIX.dll                          | 3/10/2017 9:01 PM                  | Application extens | 52 KB      |

#### Paste the copied files to your project.

| · · ↑ 📙 «      | User | s > jypark > Documents > Visual Studio 20 | 13 > Projects > BioM | ini with BioStar 2 API > | BioMini with BioStar 2 API > bin > Deb |
|----------------|------|-------------------------------------------|----------------------|--------------------------|----------------------------------------|
|                |      | Name                                      | Date modified        | Туре                     | Size                                   |
| Quick access   |      | BioMini with BioStar 2 API                | 1/3/2018 10:42 AM    | Application              | 16 KB                                  |
| Desktop        | *    | BioMini with BioStar 2 API.exe            | 1/3/2018 10:10 AM    | XML Configuratio         | 1 KB                                   |
| Downloads      | *    | BioMini with BioStar 2 API                | 1/3/2018 10:42 AM    | Program Debug D          | 22 KB                                  |
| Documents      | e    | BioMini with BioStar 2 API.vshost         | 1/3/2018 10:42 AM    | Application              | 24 KB                                  |
| Pictures       | *    | BioMini with BioStar 2 API.vshost.exe     | 1/3/2018 10:10 AM    | XML Configuratio         | 1 KB                                   |
| 2018상반기        |      | Newtonsoft.Json.dll                       | 10/2/2013 12:10 PM   | Application extens       | 399 KB                                 |
| BioMini WebAPI |      | Suprema.UFScanner.dll                     | 4/10/2017 4:56 PM    | Application extens       | 44 KB                                  |
| A 7 81 A.      |      | S UFScanner.dll                           | 4/10/2017 5:47 PM    | Application extens       | 4,998 KB                               |

#### Step 2:

In your project, add the DLL titled **"Suprema.UFScanner"** as reference and add the namespace **Suprema**.

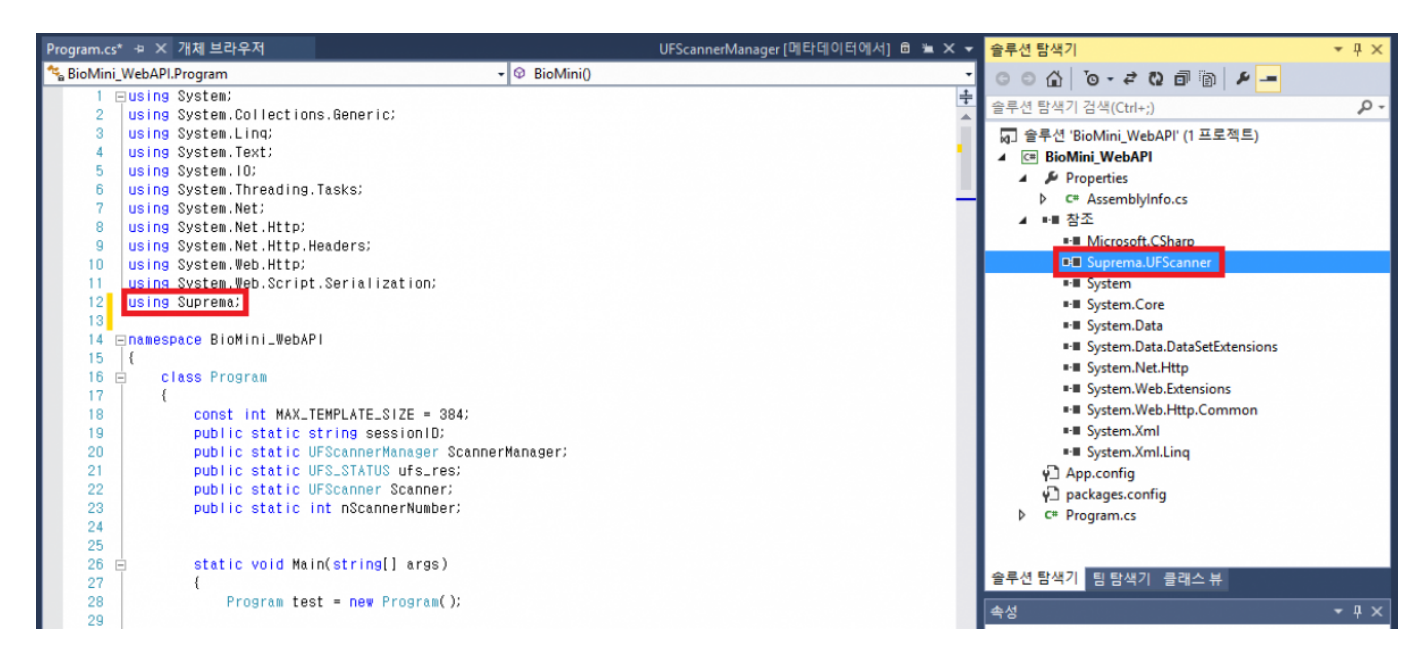

### Step 3:

Declare variables and constant. Then, initialize and configure BioMini.

| 14 mame | space BioMini_WebAPI                                                                                                    |
|---------|----------------------------------------------------------------------------------------------------|
| 15 {    |                                                                                                    |
| 16 🖻 🕕  | class Program                                                                                                    |
| 17      | (                                                                                                    |
| 18      | const int MAX_TEMPLATE_SIZE = 384;                                                                                                    |
| 19      | public static string sessionID;                                                                                                    |
| 20      | public static UFScannerManager ScannerManager;                                                                                                    |
| 21      | public static UFS_STATUS ufs_res;                                                                                                    |
| 22      | public static UFScanner Scanner;                                                                                                    |
| 23      | public static int nScannerNumber;                                                                                                    |
| 24      |                                                                                                    |
| 25      |                                                                                                    |
| 26      | static void Main(string[] args)                                                                                                    |
| 27      | {                                                                                                    |
| 28      | Program test = new Program();                                                                                                    |
| 29      |                                                                                                    |
| 30      | test.BioMini();                                                                                                    |
| 31      | test.Menu();                                                                                                    |
| 32      | )                                                                                                    |
| 33      |                                                                                                    |
| 34 🗄    | public void BioMini()                                                                                                    |
| 35      |                                                                                                    |
| 36      | //Initializing                                                                                                    |
| 37      | ScannerManager = new UFScannerManager(null);                                                                                                    |
| 38      | ufs_res = ScannerManager.Init();                                                                                                    |
| 39      | nScannerNumber = ScannerManager.Scanners.Count;                                                                                                    |
| 40      |                                                                                                    |
| 41      | //Configuring BioMini                                                                                                    |
| 42      | Scanner = ScannerManager.Scanners[0];                                                                                                    |
| 43      | Scanner.Timeout = 7000; // 7 seconds                                                                                                    |
| 44      | Scanner.TemplateSize = MAX_TEMPLATE_SIZE; // Suprema Access Control devices all use templates having a size of 384 bytes. 1 fingerprint should have 2 templates each. |
| 45      | <pre>Scanner.DetectCore = false;</pre>                                                                                                    |
| 46      | )                                                                                                    |
| 47      |                                                                                                    |

• Line 18, 44: The size of fingerprint template is 384 bytes.

#### Step 4:

Create new function in order to enroll fingerprint on BioMini.

3/4

| 209 🖻    | static async void EnrollFingerTask()                                                                                                    |
|----------|----------------------------------------------------------------------------------------------------|
| 10       |                                                                                                    |
| 11       | if (sessionID == null)                                                                                                    |
| 12       |                                                                                                    |
| 13       | Console.WriteLine("You must log in first!"):                                                                                                    |
| 14       | return                                                                                                    |
| 16       | t la caracteria de la caracteria de la car |
| 10       | r.                                                                                                    |
| 10       |                                                                                                    |
| 10       | CookieContainer cookieContainer = new CookieContainer();                                                                                                    |
| 18       |                                                                                                    |
| 19       | HttpClientHandler handler = new HttpClientHandler();                                                                                                    |
| 20       | handler.CookieContainer = cookieContainer:                                                                                                    |
| 21       |                                                                                                    |
| 22       | <pre>HttpClient httpClient = new HttpClient(handler);</pre>                                                                                                    |
| 23       |                                                                                                    |
| 24       | <pre>HttpClient client = new HttpClient(handler);</pre>                                                                                                    |
| 25       | conkieContainer Add(new Uri( "http://127.0.0.1.8795" ) new Conkie("http://inscioud-session-id" sessionID));                                                                                                    |
| 26       |                                                                                                    |
| 20       | Concele Writeling("Input Near ID: ");                                                                                                    |
| 21       |                                                                                                    |
| 28       | string userinputib = console.ReadLine();                                                                                                    |
| 29       |                                                                                                    |
| 30       | string resourceAddress = "http://127.0.0.1:8795/v2/users" + userInputID + "/fingerprint_templates";                                                                                                    |
| 31       |                                                                                                    |
| 32       | // Enrolling & finger using BioMini                                                                                                    |
| 33       | byte[] templateO = new byte[MAX_TEMPLATE_SIZE]; // 1st template array                                                                                                    |
| 34       | byte[] template1 = new byte[MAX_TEMPLATE_SIZE]; // 2nd template array                                                                                                    |
| 35       | int TemplateSize: // Size of the scanned fingernint. Returned when calling ExtractEy                                                                                                    |
| 26       | int forpillonality: // onality of the compadification for particulation and the calling Extracts                                                                                                    |
| 30       | The Enfortiguatily in duality of the scamed fingerprint, Returned when carring Extractex                                                                                                    |
| 37       |                                                                                                    |
| 38       | JaváScriptSerializer serializer = new JaváScriptSerializer();                                                                                                    |
| 39       |                                                                                                    |
| 40       | Dictionary <string, object=""> dicFinger = new Dictionary<string, object="">();</string,></string,>                                                                                                    |
| 241      |                                                                                                    |
| 42       | List <object> fingerprint_template_list = new List<object>();</object></object>                                                                                                    |
| 43       | dicFinger.Add("fingerprint_template_list", fingerprint_template_list);                                                                                                    |
| 44       |                                                                                                    |
| 45       | Console.WriteLine("How wany fingerprints do you want to enroll?");                                                                                                    |
| 46       | int numOfFinger = Convert.ToInt32(Console.Read.ine());<br>for (int dy = 0: idy = convert.ToInt32(Console.Read.ine());                                                                                                    |
| 48       |                                                                                                    |
| 19       | Console WriteLine("Finger #10). Scan your finger(1st template scan)", idx+1):                                                                                                    |
| 50       | ufs_res = Scanner.ClearCaptureImagebufter(); // Clearing Duffer<br>ufs_res = Scanner.CaptureSingleImage(); // Scans the fingerorint                                                                                                    |
| 52       | ufs_res = Scanner.ExtractEx(MAX_TEMPLATE_SIZE, template0, out TemplateSize, out EnrollQuality); // Extracts the template from the scanned fingerprint image                                                                                                    |
| 53       | Second Build and The second second                                                                                                    |
| 55       | ufside.writeLine(Finger #10), stan your Finger(zho template stan), tux * 1),<br>ufsices = Stanner.(learCathurelinaseBuffer();                                                                                                    |
| 56       | ufs_res = Scanner.CaptureSingleImage();                                                                                                    |
| 57       | ufs_res = Scanner.ExtractEx(MAX_TEMPLATE_SIZE, template1, out TemplateSize, out EnrollQuality);                                                                                                    |
| 59       | string sTemplateD = Convert.ToBase64String(templateD); // Converts the template data to a Base64 string. When enrolling a finger via API, the template data must be                                                                                                    |
| 50       | <pre>string sTemplatel = Convert.ToBase64String(templatel); // encoded into a Base64 string.</pre>                                                                                                    |
| 12       | Dictionarysstring, dynamics dicFingerprintTemplate + new Dictionarysstring, dynamics():                                                                                                    |
| 53       | fingerprint_template_list.dd(dicFingerprintTemplate):                                                                                                    |
| 54       | dicFingerprintTemplate["is_prepare_for_duress"] = false;                                                                                                    |
| 55       | dicFingerprintTemplate['template['] = sTemplate();<br>dicFingerprintTemplate['template]' = cTemplate();                                                                                                    |
| 37       | archuidethiurtemburtef remburtet 1 - stemburtet                                                                                                    |
| 68       |                                                                                                    |
| 59<br>70 | string payload = serializer.Serialize(dicFinger);                                                                                                    |
| 71       | Console.WriteLine("++++++++++++++++++++++++++++++++++++                                                                                                    |
| 72       | Console.WriteLine(payload);                                                                                                    |
| 74       | StringContent sc = new StringContent(pavingd, Encoding.HTFR, "application/ison");                                                                                                    |
| 75       | HttpResponseMessage httpResponse = await httpClient.PutAsync(resourceAddress, sc);                                                                                                    |
| 76       | 15 / https://paperstature.do.ws_true)                                                                                                    |
| 78       | ( (ITEPRESPONSE, ISSUCCESSITEUSCOUP == (IUP)                                                                                                    |
| 79       | Console.WriteLine("User has been created");                                                                                                    |
| 80       | string httpResponseBody = await httpResponse.Content.ReadAsStringAsync();<br>Concert Widteling(httpResponseDent):                                                                                                    |
| 32       | Console will a full ult be above and a to a full a full a full a full a full a full a full a full a full a full                                                                                                    |
| 33       | else                                                                                                    |
| 34       |                                                                                                    |
| 35       | Console.writeLine(tope(Stion Pailed));<br>Console.writeLine(tope(Stion Pailed));                                                                                                    |
| 37       | )                                                                                                    |
| 38 }     |                                                                                                    |
|          |                                                                                                    |

- Line 233~236: 1 fingerprint should have 2 templates respectively so that you need to declare two variables for storing each template.
- Line 247~267: Scan Fingerprint with BioMini. (One fingerprint with two templates)

If you would like to get overall sample code for C#, contact us (tech@supremainc.com).

From:

http://kb.supremainc.com/knowledge/ -

Permanent link: http://kb.supremainc.com/knowledge/doku.php?id=en:how\_to\_enroll\_fingerprint\_on\_biomini\_via\_biostar\_2\_api&rev=1519690428

Last update: 2018/02/27 09:13